## Authorized User Setup – TouchNet

- 1. Login to Pay Online/TouchNet, using your student ID and pin.
- 2. From the Start page, under the "My Account" tab, there is a sub-tab for Authorized user.

| My Account Payments       | Payment Plans eBills    | eRefunds           |
|---------------------------|-------------------------|--------------------|
| Account Activity Personal | Profile Payment Methods | s Authorized Users |
|                           |                         |                    |
|                           |                         |                    |

3. On the Authorized Users tab, you will need to enter the users email address, and select what information they are allowed to access.

|                                                                                                    | ds                                                                                                    |
|----------------------------------------------------------------------------------------------------|----------------------------------------------------------------------------------------------------|
| count Activity Personal Profile Payment Methods Aut                                                                                                    | orized Users                                                                                                    |
| Authorized Users                                                                                                    |                                                                                                    |
| From this page, you can give others (parents, employers, etc.) th<br>Family Educational Rights and Privacy Act of 1974 (FERPA), you<br>without your written consent. Adding an authorized user is your<br>information and make payments on your behalf. Please note that                                                                                     | e ability to access your account information. In compliance with the<br>r student financial records may not be shared with a third party<br>written consent that an individual may view your account<br>authorized users DO NOT have access to your stored payment |
| <ul> <li>methods, academic records, or other personal information.</li> <li>▼ Add Authorized User</li> </ul>                                                                                                    |                                                                                                    |
| <ul> <li>methods, academic records, or other personal information.</li> <li>Add Authorized User</li> <li>E-mail address of the authorized user:</li> </ul>                                                                                                    |                                                                                                    |
| <ul> <li>methods, academic records, or other personal information.</li> <li>Add Authorized User</li> <li>E-mail address of the authorized user:</li> <li>Would you like to allow this person to view your billing statement and account activity?</li> </ul>                                                                                                 | <pre>   Yes ○ No   </pre>                                                                                                    |
| <ul> <li>methods, academic records, or other personal information.</li> <li>Add Authorized User</li> <li>E-mail address of the authorized user:</li> <li>Would you like to allow this person to view your billing statement and account activity?</li> <li>Would you like to allow this person to view your payment history and account activity?</li> </ul> | © Yes © No                                                                                                    |

4. After clicking the Continue button, you will view the authorized user agreement. Check the "I Agree" box and click continue.

| Agreement to Add Authorized User                                                                                                    |
|----------------------------------------------------------------------------------------------------|
| I hereby authorize <b>Texas State University</b> to grant Boko_Bobcat@txstate.edu full access to my accounts, including ability to view all billing statements, payment history, and/or make payments accordingly. My payment methods and credit card and/or checking account information will remain confidential and hidden from all other users. I understand that I am still primarily responsible for ensuring that all my accounts are paid on time and in full. |
| This agreement is dated Tuesday, September 16, 2014.                                                                                                    |
| For fraud detection purposes, your internet address has been logged:                                                                                                    |
| 147.26.141.203 at 9/16/14 3:15:48 PM CDT                                                                                                    |
| ANY FALSE INFORMATION ENTERED HEREON CONSTITUTES AS FRAUD AND SUBJECTS THE PARTY ENTERING SAME<br>TO FELONY PROSECUTION UNDER BOTH FEDERAL AND STATE LAWS OF THE UNITED STATES. VIOLATORS WILL BE<br>PROSECUTED TO THE FULLEST EXTENT OF THE LAW.                                                                                                    |
| Please check the box below to agree to the terms and continue.                                                                                                    |
|                                                                                                    |
| Print Agreement Continue Cancel                                                                                                    |

5. The person(s) you have set up will receive an e-mail once they have been set up as an Authorized User with their login and temporary password.

This is an automated message to inform you that the student listed below has granted you access to his or her online billing information. For your first login, you will use the password shown below. For security, your username for this account was sent in a previous message.

https://secure.touchnet.com/C24322 tsa/web/login.jsp

For credit/debit card payments, a convenience fee of 2.75% with a \$3.00 minimum fee per transaction will be assessed. Visa credit/debit is NOW accepted.